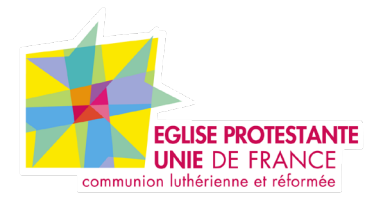

# **Tutoriel EPUdF** Parent / enfant

Tous droits réservés, EPUdF (v1 - 28/02/2023).

### Sommaire

| Présentation Page parent / enfant | 3 |
|-----------------------------------|---|
| Création page parent              | 4 |
| Création page enfants             | 6 |
| Bloc pages enfants                | 7 |

# Présention de la partie Page modèle parent enfant

#### Accès BO : Page

La page modèle parent vous permets d'afficher les sous rubrique dans la page modèle.

Il y a deux types d'affichage : en colonne ou avec une image et texte

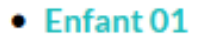

Enfant 02

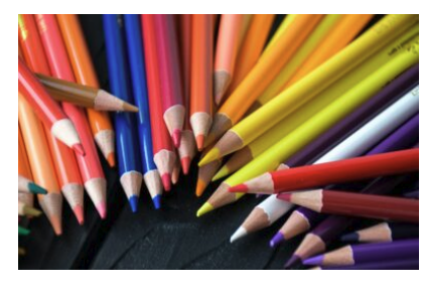

# 9

#### TEnfant 01

Et est admodum mirum videre plebem innumeram mentibus ardor haec similiaque memorabile nihil vel serium agi Romae permittunt desperatio incendebat et fames, amplificatis viribus ardore incohil tuebatur Castricius tresque legiones bellicis sudoribus induratae.

#### Tenfant 02

Et est admodum mirum videre plebem innumeram mentibus ardor haec similiaque memorabile nihil vel serium agi Romae permittunt desperatio incendebat et fames, amplificatis viribus ardore incohil tuebatur Castricius tresque legiones bellicis sudoribus induratae.

#### Présention de la partie Page modèle parent enfant

#### Accès BO : Page

#### 1e etape :

- Création d'une page
- Mettre la page en modèle «Page parent»
- Un panneau de configuration apparait

|   | Bloc liste des pages enfants                    |
|---|-------------------------------------------------|
| 1 | Type de liste                                   |
|   | Liste simple     Liste développée               |
| - | Mode *                                          |
|   | <ul> <li>Automatique</li> <li>Manuel</li> </ul> |
|   | Ordre alphabétique *                            |
|   | Sur le titre des pages                          |
| 3 | Croissant O Décroissant                         |

1. Type dde liste : affichage en colonne ou avec une image et texte

2. Mode : Automatique : cela va récupérer tout seul els pages enfants. Manuel : à vous de faire le trie avec les pages enfants

3. Ordre alphabétique

Mode \*

) Automatique 🛛 💿 Manuel

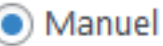

#### Liste des pages enfants

Rechercher... - Enfant 01 - Enfant 02

#### Présention de la partie Page modèle parent enfant

Accès BO : Page

2e etape : création des pages enfant

- Création d'une page
- Bien mettre un titre eu chapeau et une image
- Faire la mise en page de votre page
- Dans le menu de droite il y a «Parent» mettre sur la page parent créer plus haut.

| Attributs de page | ~ ~ * |
|-------------------|-------|
| Parent            |       |
| Page parent       | ~     |
| Modèle            |       |

## Présention de la partie bloc pages enfants

#### Accès BO : Page / article

Une fois que vos pages parents / enfants sont créées, vous pouvez éditer un bloc pages enfants sur d'autres pages. L'affichage se fera sous forme de carrousel.

#### **Partie Back Office**

| Page parent *<br>Veuillez sélectionner une première fois et ensuite mettre à jour le post |                                 |          |  |  |  |  |
|-------------------------------------------------------------------------------------------|---------------------------------|----------|--|--|--|--|
| Modèle parent                                                                             |                                 |          |  |  |  |  |
| Sélection de pages enfants                                                                |                                 |          |  |  |  |  |
| Mode *                                                                                    | <ul> <li>Automatique</li> </ul> | O Manuel |  |  |  |  |
|                                                                                           |                                 |          |  |  |  |  |

#### **Partie Front Office**

#### Bloc pages enfants

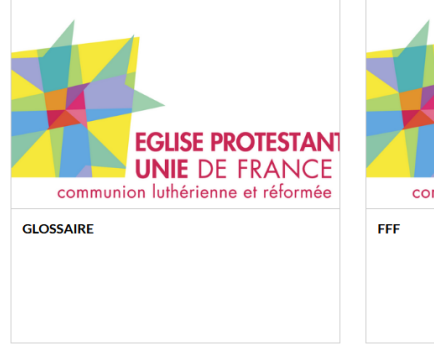

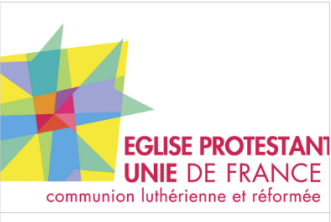

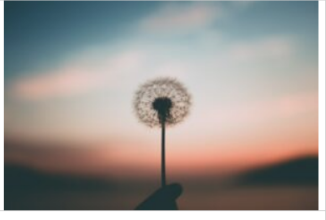

ENFANT 001

Quo cognito Constantius ultra mortalem modum exarsit ac nequo casu idem Gallus de futuris incertus agitare quaedam conducentia saluti suae per itinera conaretur, remoti sunt...